## **Offene Posten Buchungen**

In PC CADDIE gibt es die Möglichkeit, Offene Posten von Kassenbuchungen in einem eigenen Kontenbereich (OP Bereich) zu verwalten. Dies hat den grossen Vorteil, dass Sie den ständigen Überblick über die ausstehenden Beträge behalten und diese sehr einfach und effektiv handhaben können. Wenn Sie unseren Service nutzen möchten, kontaktieren Sie bitte den PC CADDIE Support für die Einrichtung des OP Bereichs.

#### Kasse - Auf Rechnung ins Konto buchen

Mit dieser Funktion können Sie Buchungen offen in den Konten stehen lassen (Offene Posten -Buchungen). Die Bezahlung kann zu einem späteren Zeitpunkt vorgenommen werden. Wenn Sie beim Bezahlvorgang auf diesen Button **Auf Rechnung ins Konto buchen** klicken, sehen Sie folgendes Fenster:

| Bezahlen                                 |                  | ×                   |
|------------------------------------------|------------------|---------------------|
| Geben Sie die Bezahlung ein:             |                  | <b>√</b> <u>о</u> к |
| Kunde sosu Sonnenschein, Susanne         | ≡…               | <u>R</u> abatt F7   |
| <u>T</u> otal:                           | 80.00            | X Abbruch           |
|                                          | Betrag           |                     |
| 📑 Barkasse                               | 80.00            |                     |
| 📑 Kreditkarte                            |                  |                     |
| 📑 Euro Barzahlung                        |                  |                     |
| 📑 Hotel-Transfer-Zahlung                 |                  |                     |
|                                          | Offen: 0.00      |                     |
| Quittungsdruck F5 Normalerweise keine Qu | vittung 👻        |                     |
|                                          |                  |                     |
| Auf <u>R</u> echnung ins Konto buchen    | F11              |                     |
| 📥 Zwischenabrechnung drucken             | F12              |                     |
| Auf anderen Kunden übertragen            | € <b>7</b> , F12 |                     |
|                                          |                  |                     |

| Achtung: Offene Buchung                                                      | ×                   |
|------------------------------------------------------------------------------|---------------------|
| Möchten Sie wirklich den Betrag                                              | <b>√</b> <u>о</u> к |
| 40.00                                                                        | X Abbruch           |
| offen lassen?                                                                |                     |
| Buchen in das Konto von:       sosu     Sonnenschein, Susanne          = ••• |                     |
| Referenzkennung:                                                             |                     |

Mit **OK** ist die Buchung abgeschlossen.

Wenn Sie diesen Kunden später in der Kasse anwählen, wird Ihnen rechts oben der offene Saldo in roter Farbe oder ein Guthaben in grüner Farbe angezeigt.

| Kasse                                         |                                                                                        |                          |             |                                           | _ >                       |
|-----------------------------------------------|----------------------------------------------------------------------------------------|--------------------------|-------------|-------------------------------------------|---------------------------|
| GASTRO                                        | An <u>m</u> elden (Carmel                                                              | a)                       | Sonnensche  | ein, Susan. ()                            | Gast 💥                    |
| UMSATZ                                        | Time Buchungstag                                                                       | 26.02.20                 |             | cmd;Gratis                                | Soll: 87.00               |
| Be                                            | ediener 🗹 Kasse                                                                        |                          | 🛧 Neu       | + — 🥕 Edit                                | Î Entf. 0.00 <sup>™</sup> |
| Sonnensc                                      | hein, Susan. () 0                                                                      | .00 carm                 |             |                                           |                           |
|                                               |                                                                                        |                          |             |                                           |                           |
| Kasse                                         |                                                                                        |                          |             |                                           | _ >                       |
| GASTRO                                        | An <u>m</u> elden (Carmela                                                             | )                        | Sonnenschei | in, Susan. ()                             | Gast 💥                    |
| UMSATZ                                        | Time Buchungstag                                                                       | 26.02.20                 |             | cmd;Gratis                                | Guthaben: 13.00           |
| Bec                                           | diener 🗹 Kasse                                                                         |                          | 🛨 Neu       | + — 🥕 Edit                                | 🗍 Entf. 0.00 💆            |
| Sonnensch                                     | ein, Susan. () 0.                                                                      | 00 carm                  |             |                                           |                           |
|                                               |                                                                                        |                          |             |                                           |                           |
| Kasse<br>GASTRO<br>UMSATZ<br>Bed<br>Sonnensch | An <u>m</u> elden (Carmela<br>Time Buchungstag<br>diener 🗹 Kasse<br>ein, Susan. () 0.4 | )<br>26.02.20<br>00 carm | Sonnenschei | in, Susan. ()<br>cmd;Gratis<br>+ - / Edit | Gast<br>Guthaben: 13.00   |

Möchten Sie "auf Rechnung" nur für Kunden mit Abbuchungsvollmacht ermöglichen, setzen Sie sich gerne zur Einrichtung mit unserem Support in Verbindung.

Möchten Sie nur vereinzelten Kunden die Kontobuchung sperren, tragen Sie bei demjenigen in der Personenmaske die Zusatzinfo **"NOOP"** (ohne Anführungszeichen) ein.

Falls Sie aus diesem ausstehenden Betrag eine Rechnung generieren möchten, ist dies über den OP Bereich möglich (bitte lesen Sie dazu das Kapitel Konten bearbeiten).

Die Bezahlung der offenen Rechnung kann entweder mit Bargeld/Kreditkarte oder per Überweisung erfolgen. Das Vorgehen für diese Zahlungsmethoden ist unterschiedlich. Bitte lesen Sie die folgenden Kapitel.

#### Referenzkennung

Sie können bei der Buchung auch eine Referenzkennung eintragen.

| Achtung: Offene Buchung         | ×                   |
|---------------------------------|---------------------|
| Möchten Sie wirklich den Betrag | <b>√</b> <u>о</u> к |
| 45,00                           | X Abbruch           |
| offen lassen?                   |                     |
| Buchen in das Konto von:        |                     |
| Referenzkennung: TEST12345      |                     |

Im OP-Bereich den Artikel mit dem Befehl <REF> ergänzen:

| suchkurzel, I | Name, Status                |                    |           |            |        |       | $\equiv$ | •  |
|---------------|-----------------------------|--------------------|-----------|------------|--------|-------|----------|----|
| Kürzel        | UMSA                        | Konto-Nr           | . (Fibu): |            |        |       |          |    |
| Gruppe        | OP                          | OP-Belege          | *         | Neu        | Lösch. | 1.    |          |    |
| Name          | Beleg <no> <ref></ref></no> |                    |           | + 0        | len    |       |          |    |
| Fälligkeit    |                             | Leer = Buchungstag |           | ✓ <u>s</u> | ichern | F11   |          |    |
| Status        | N - Norr                    | mal, einmalig      |           |            | *      | Ū .   | öschen   | F5 |
| Betrag        |                             |                    |           |            |        | 10000 |          |    |

| Leistungsart                      | MwSt. | Einzel/EUR Brutto/EUR |
|-----------------------------------|-------|-----------------------|
| 18.07.23 Beleg 20080403 TEST12345 |       | 45,00                 |
| 1 Erwachsene Sonn/Feiertags       | 25,0% | 45,00 45,00           |
| enthaltene Mwst. 25,0%: EUR 9,00  |       | 36,00 <b>45,00</b>    |

Insgesamt stehen Ihnen 30 Zeichen zur Verfügung; was bei langen Artikelnamen und Buchungsnummer unter Umständen nicht ausreichend ist. In diesem Fall können Sie auch einen anderen Befehl verwenden: **<NOR>** (Nummer oder Referenz)

Dann wird die Buchungsnummer gedruckt, außer es gibt eine Referenz, dann wird diese gedruckt.

#### Bezahlung von offenen Posten mit Bargeld oder Kreditkarte

Rufen Sie dazu vorher den Kunden in der Kasse auf. Die Bezahlung eines offen stehenden Betrages wird über den Button *Konto* vorgenommen.

| Wählen Sie die Buchungen                                              |                                                                                                    | ×                                                                            |
|-----------------------------------------------------------------------|----------------------------------------------------------------------------------------------------|------------------------------------------------------------------------------|
| Rechnung auf: mup2 Mustermann, Paul<br>14.02.19 16:21 Beleg 201800005 | Vorschläge<br>Mustermann, Paul 60,00                                                                     | F9   10   0K   3   Abrechnur   2   8   Bezahler   1   0P-Beleg     4   Kasse |
| ✓ 14.02.19 16:21 Erwachsene - werktags                                | 201800002 60.00                                                                                          | 5 🕒 Wiederholen                                                              |
| ,<br>☐ Umbuchungen vornehmen (F11)<br>☑ Familien zusammenfassen       | Gesamtsumme: 60,00<br>Datum bis: 28.02.2019<br>7 Verrechnungs-Konto anzeigen<br>9 Aktivierung umschalten |                                                                              |

- 1. **OP-Beleg**: Hier können Sie eine Rechnung drucken für die offenen Posten!
- 2. Nach Klick auf **BEZAHLEN** erhalten Sie das übliche "Bezahlen"-Fenster der Kasse. PC CADDIE saldiert automatisch auf und schlägt den gesamt zu zahlenden Betrag vor.
- 3. *Abrechnung* druckt den Kassenbeleg
- 4. Mit Klick auf *Kasse* sind Sie direkt wieder im Kassenfenster.
- 5. Mit **Wiederholen** sind Sie in der Übersicht der Kassenbelege, die seit dem letzten Tagesabschluss erstellt wurden.
- 6. Mit *Konto anzeigen* sind Sie im Umsatzkonto der Kasse des Kunden
- 7. **Verrechnungskonto anzeigen** wechselt in das Umsatzkont des Kunden im Kontenbereich für die offenen Posten.
- 8. **Belege neu laden** nutzt Ihnen, wenn Sie viele Belege haben und die Auswahl der Haken oben z.b. von Ihnen nicht passende gesetzt wurde. Die Belege werden nochmals komplett mit Haken geladen.
- 9. Aktivierung umschalten entfernt alle Haken bei den Belegen.

## Bezahlung von offenen Posten per Überweisung

Die ausstehende Rechnung wurde von der jeweiligen Person per Überweisung bezahlt und nun möchten Sie diese Bezahlung in PC CADDIE verbuchen. Sollte die Kasse noch geöffnet sein, schließen Sie diese bitte. Wählen Sie den entsprechenden Kontenbereich, in welchem die Rechnung offen steht, an (z.B. OP) und öffnen das Umsatzkonto über **Umsätze** und **Konten bearbeiten**.

| n, Paul (mupa)<br>nformation<br>Proshop-Beleg 20110012 | Datum Zeit S                                                                                                    | 2 Motto                                                                                                    | Gast                                                                                                    |                                                                                                    |
|--------------------------------------------------------|----------------------------------------------------------------------------------------------------|----------------------------------------------------------------------------------------------------|----------------------------------------------------------------------------------------------------|----------------------------------------------------------------------------------------------------|
| nformation<br>Proshop-Beleg 20110012                   | Datum Zeit S                                                                                                    | S Matta                                                                                                    |                                                                                                    |                                                                                                    |
| Proshop-Beleg 20110012                                 |                                                                                                    | netto                                                                                                    | Brutto OK                                                                                                    |                                                                                                    |
|                                                        | 22.12.10 15:46 M                                                                                                    | 42,02                                                                                                    | 50,00 💉                                                                                                    |                                                                                                    |
| Proshop-Beleg 20110013                                 | 22.12.10 15:58 1                                                                                                    | 1 200,84                                                                                                    | 239,00 💉                                                                                                    | Beitr. <u>W</u> ah(F2)                                                                                                    |
| Proshop-Beleg 20110014                                 | 22.12.10 16:00 1                                                                                                    | 17,24                                                                                                    | 20,00 💉                                                                                                    |                                                                                                    |
| Proshop-Beleg 20110015                                 | 22.12.10 16:13 2                                                                                                    | 2                                                                                                    | -500,00 💉                                                                                                    | BeitrLyp(F7)                                                                                                    |
| Proshop-Beleg 20110019                                 | 28.12.10 12:01 2                                                                                                    | 2                                                                                                    | 191,00 💉                                                                                                    |                                                                                                    |
| ng 10 (OK)                                             | 31.12.10 15:30                                                                                                    | 103,45                                                                                                    | 120,00 💉                                                                                                    |                                                                                                    |
| ft 11 (OK)                                             | 31.12.10 15:31                                                                                                    | -64,66                                                                                                    | -75,00 💉                                                                                                    | O Andern                                                                                                    |
| Seleg 10                                               | 31.12.10 13:21 2                                                                                                    | 2                                                                                                    | -60,00 💙                                                                                                    |                                                                                                    |
| Beleg 23                                               | 21.10.11 18:37 1                                                                                                    | 60,00                                                                                                    | 60,00 💉                                                                                                    | X Storno F5                                                                                                    |
| Proshop-Beleg 20110161                                 | 28.10.11 15:36 2                                                                                                    | 2                                                                                                    | -105,00 💙                                                                                                    |                                                                                                    |
| Sezahlung                                              | 28.10.11 15:48 2                                                                                                    |                                                                                                    | 60,00 💉                                                                                                    |                                                                                                    |
| roshop-Beleg 20110163                                  | 28.10.11 15:48 M                                                                                                    | 42,02                                                                                                    | 50,00 💉                                                                                                    | 🛛 🧭 Zuordnen                                                                                                    |
| roshop-Beleg 20110164                                  | 28.10.11 15:49 2                                                                                                    |                                                                                                    | -100,00 💙                                                                                                    |                                                                                                    |
| roshop-Beleg 20110165                                  | 28.10.11 16:11 2                                                                                                    | 40.00                                                                                                    | 50,00 🗸                                                                                                    |                                                                                                    |
| roshop-Beleg 20110166                                  | 28.10.11 16:12 1                                                                                                    | 42,02                                                                                                    | 50,00 👻                                                                                                    | 🔹 <u>B</u> ezahlen                                                                                                    |
| ankuberweisung - Bezahlung                             | 28.10.11 17:01 2                                                                                                    | 10.01                                                                                                    |                                                                                                    |                                                                                                    |
| Prosbop.Releg 20110167                                 | 16.11.11.16.34                                                                                                    | 10,01                                                                                                    | 5.00                                                                                                    |                                                                                                    |
| Proshop-Beleg 20110107                                 | 16 11 11 16:34 1                                                                                                    | 4,20<br>J 1261                                                                                                    | 15.00                                                                                                    | 📄 🌲 <u>D</u> rucken F8                                                                                                    |
|                                                        |                                                                                                    |                                                                                                    | 10,00                                                                                                    |                                                                                                    |
| Rech.Nr.: 20118000 - € 20.00                           | 16.11.11 16:34                                                                                                    | 0,00                                                                                                    | 0,00 🗲                                                                                                    | 1                                                                                                    |
|                                                        |                                                                                                    | 459,74<br>514,00                                                                                                    | 534,00<br>20,00                                                                                                    | Ende                                                                                                    |
|                                                        | Proshop-Beleg 20110013<br>Proshop-Beleg 20110014<br>Proshop-Beleg 20110015<br>Proshop-Beleg 20110019<br>ng 10 (OK)<br>ft 11 (OK)<br>Beleg 23<br>Proshop-Beleg 20110161<br>Bezahlung<br>Proshop-Beleg 20110163<br>Proshop-Beleg 20110165<br>Proshop-Beleg 20110166<br>Banküberweisung - Bezahlung<br>ng 20118000<br>Proshop-Beleg 20110167<br>Proshop-Beleg 20110167<br>Proshop-Beleg 20110168<br>Rech.Nr.: 20118000 -€ 20.00 | Proshop-Beleg 20110013       22.12.10       15:58 M         Proshop-Beleg 20110014       22.12.10       16:00 M         Proshop-Beleg 20110019       28.12.10       12:01 Z         Ing 10 (OK)       31.12.10       15:30         It 11 (OK)       31.12.10       13:21 Z         Releg 20       21.10161       28.10.11       15:30         Releg 10       31.12.10       13:21 Z       13:21 Z         Releg 23       21.10.11       18:37 M         Proshop-Beleg 20110161       28.10.11       15:48 Z         Proshop-Beleg 20110163       28.10.11       15:48 Z         Proshop-Beleg 20110165       28.10.11       15:49 Z         Proshop-Beleg 20110165       28.10.11       16:11 Z         Proshop-Beleg 20110165       28.10.11       16:11 Z         Proshop-Beleg 20110165       28.10.11       16:12 M         Proshop-Beleg 20110165       28.10.11       16:12 M         Proshop-Beleg 20110165       28.10.11       16:34 M         Proshop-Beleg 20110167       16:11.11       16:34 M         Proshop-Beleg 20110168       16:11.11       16:34 M         Proshop-Beleg 20110168       16:11.11       16:34 M         Proshop-Beleg 20110168       16:11.11 <t< td=""><td>Proshop-Beleg 20110013       22.12.10       15:58 N       200.84         Proshop-Beleg 20110014       22.12.10       16:00 N       17.24         Proshop-Beleg 20110019       28.12.10       12:01 Z       103.45         Proshop-Beleg 20110019       28.12.10       15:30       103.45         Proshop-Beleg 20110019       28.12.10       15:31       -64.66         Proshop-Beleg 20110161       31.12.10       13:21 Z       60.00         Proshop-Beleg 20110161       28.10.11       15:36 Z       22.22.10         Proshop-Beleg 20110161       28.10.11       15:36 Z       22.22.10         Proshop-Beleg 20110161       28.10.11       15:48 N       42.02         Proshop-Beleg 20110163       28.10.11       15:48 N       42.02         Proshop-Beleg 20110165       28.10.11       16:11 Z       42.02         Proshop-Beleg 20110165       28.10.11       16:12 N       42.02         Proshop-Beleg 20110166       28.10.11       16:12 N       42.02         Proshop-Beleg 20110167       16:11.11       16:33 N       4.20         Proshop-Beleg 20110168       16:11.11       16:34 N       12.61</td><td>Proshop-Beleg 20110013       22.12.10       15:58 N       200,84       239,00 ✓         Proshop-Beleg 20110014       22.12.10       16:00 N       17,24       20,00 ✓         Proshop-Beleg 20110015       22.12.10       16:13 Z       -500,00 ✓         Proshop-Beleg 20110019       28.12.10       12:01 Z       191,00 ✓         ng 10 (0K)       31.12.10       15:30       103,45       120,00 ✓         t11 (0K)       31.12.10       15:31       -64,66       -75,00 ✓         teleg 10       31.12.10       13:21 Z       -60,00 ✓         roshop-Beleg 20110161       28.10.11       18:7 N       60,00 ✓         roshop-Beleg 20110161       28.10.11       15:36 Z       -105,00 ✓         roshop-Beleg 20110163       28.10.11       15:48 z       60,00 ✓         Proshop-Beleg 20110163       28.10.11       15:48 z       60,00 ✓         Proshop-Beleg 20110165       28.10.11       16:11 Z       50,00 ✓         Proshop-Beleg 20110165       28.10.11       16:12 N       42,02       50,00 ✓         Proshop-Beleg 20110166       28.10.11       16:13 Z       50,00 ✓       100,00 ✓         Proshop-Beleg 20110167       16:11.11       16:33 N       4,20       5,00 ✓       100,00 ✓</td></t<> | Proshop-Beleg 20110013       22.12.10       15:58 N       200.84         Proshop-Beleg 20110014       22.12.10       16:00 N       17.24         Proshop-Beleg 20110019       28.12.10       12:01 Z       103.45         Proshop-Beleg 20110019       28.12.10       15:30       103.45         Proshop-Beleg 20110019       28.12.10       15:31       -64.66         Proshop-Beleg 20110161       31.12.10       13:21 Z       60.00         Proshop-Beleg 20110161       28.10.11       15:36 Z       22.22.10         Proshop-Beleg 20110161       28.10.11       15:36 Z       22.22.10         Proshop-Beleg 20110161       28.10.11       15:48 N       42.02         Proshop-Beleg 20110163       28.10.11       15:48 N       42.02         Proshop-Beleg 20110165       28.10.11       16:11 Z       42.02         Proshop-Beleg 20110165       28.10.11       16:12 N       42.02         Proshop-Beleg 20110166       28.10.11       16:12 N       42.02         Proshop-Beleg 20110167       16:11.11       16:33 N       4.20         Proshop-Beleg 20110168       16:11.11       16:34 N       12.61 | Proshop-Beleg 20110013       22.12.10       15:58 N       200,84       239,00 ✓         Proshop-Beleg 20110014       22.12.10       16:00 N       17,24       20,00 ✓         Proshop-Beleg 20110015       22.12.10       16:13 Z       -500,00 ✓         Proshop-Beleg 20110019       28.12.10       12:01 Z       191,00 ✓         ng 10 (0K)       31.12.10       15:30       103,45       120,00 ✓         t11 (0K)       31.12.10       15:31       -64,66       -75,00 ✓         teleg 10       31.12.10       13:21 Z       -60,00 ✓         roshop-Beleg 20110161       28.10.11       18:7 N       60,00 ✓         roshop-Beleg 20110161       28.10.11       15:36 Z       -105,00 ✓         roshop-Beleg 20110163       28.10.11       15:48 z       60,00 ✓         Proshop-Beleg 20110163       28.10.11       15:48 z       60,00 ✓         Proshop-Beleg 20110165       28.10.11       16:11 Z       50,00 ✓         Proshop-Beleg 20110165       28.10.11       16:12 N       42,02       50,00 ✓         Proshop-Beleg 20110166       28.10.11       16:13 Z       50,00 ✓       100,00 ✓         Proshop-Beleg 20110167       16:11.11       16:33 N       4,20       5,00 ✓       100,00 ✓ |

Den ausstehenden Betrag finden Sie hier als weißen, verbuchten Rechnungseintrag

Bitte klicken Sie auf **Bezahlen** 

| Mustermann, Paul (mupa)       Gast         Information       Datum       Zeit       S       Netto       Brutto       OK         PROS       Proshop-Beleg       20110012       22.12.10       15:46       N       42.02       50,00       Image: S       Beitr. WahF2         PROS       Proshop-Beleg       20110013       22.12.10       15:58       200.84       239,00       Image: S       Beitr. WahF2         PROS       Proshop-Beleg       20110014       22.12.10       16:00       N       17.24       20,00       Image: S       Beitr. TypF7         pros       Proshop-Beleg       20110015       22.12.10       16:13       Z       -500,00       Image: S       Beitr. TypF7         Image: Proshop-Beleg       20110019       28.12.10       103,45       120,00       Image: S       Image: S |
|----------------------------------------------------------------------------------------------------|
| Information         Datum         Zeit         S         Netto         Brutto         OK           PROS         Proshop-Beleg         20110012         22.12.10         15.46         N         42.02         50.00         ✓           PROS         Proshop-Beleg         20110013         22.12.10         15.58         200.84         239.00         ✓           PROS         Proshop-Beleg         20110014         22.12.10         16:00         N         17.24         20.00         ✓           pros         Proshop-Beleg         20110015         22.12.10         16:13         Z         -500,00         ✓           pros         Proshop-Beleg         20110019         28.12.10         12:01         Z         191,00         ✓           ■ Rechnung 10 (0K)         31.12.10         15:30         103.45         120.00         ✓                                                                                                    |
| PROS       Proshop-Beleg 20110012       22.12.10       15:46       N       42.02       50,00 ✓         PROS       Proshop-Beleg 20110013       22.12.10       15:58       N       200,84       239,00 ✓         PROS       Proshop-Beleg 20110014       22.12.10       16:00       N       17.24       20,00 ✓         pros       Proshop-Beleg 20110015       22.12.10       16:13       Z       -500,00 ✓         pros       Proshop-Beleg 20110019       28.12.10       12:01       Z       191,00 ✓         PRechnung 10 (0K)       31.12.10       15:30       103,45       120,00 ✓       ✓                                                                                                    |
| PROS       Proshop-Beleg 20110013       22.12.10       15:58       N       200,84       239,00       ✓         PROS       Proshop-Beleg 20110014       22.12.10       16:00       N       17,24       20,00       ✓         pros       Proshop-Beleg 20110015       22.12.10       16:13       Z       -500,00       ✓         pros       Proshop-Beleg 20110019       28.12.10       12:01       Z       191,00       ✓         ■ Rechnung 10 (0K)       31.12.10       15:30       103,45       120,00       ✓                                                                                                    |
| PROS       Proshop-Beleg 20110014       22.12.10       16:00 N       17,24       20,00 ✓         pros       Proshop-Beleg 20110015       22.12.10       16:13 Z       -500,00 ✓         pros       Proshop-Beleg 20110019       28.12.10       12:01 Z       191,00 ✓         ■ Rechnung 10 (0K)       31.12.10       15:30       103,45       120,00 ✓                                                                                                    |
| pros         Proshop-Beleg 20110015         22.12.10         16:13 Z         -500,00 ✓           pros         Proshop-Beleg 20110019         28.12.10         12:01 Z         191,00 ✓           ■ Rechnung 10 (0K)         31.12.10         15:30         103,45         120,00 ✓                                                                                                    |
| pros Proshop-Beleg 20110019 28.12.10 12:01 Z 191,00 ✓<br>■ Rechnung 10 (0K) 31.12.10 15:30 103,45 120,00 ✓                                                                                                    |
| ■ Rechnung 10 (0K) 31.12.10 15:30 103,45 120,00 🗸                                                                                                    |
|                                                                                                    |
|                                                                                                    |
| umsa Beleg 10 31.12.10 13:21 Z -60,00 🗸                                                                                                    |
| UMSA Beleg 23 21.10.11 18:37 N 60,00 60,00 🗸 🛛 🔀 Storno [F5]                                                                                                    |
| pros Proshop-Beleg 20110161 28.10.11 15:36 Z -105,00 🗸                                                                                                    |
| Bezahlung 28.10.11 15:48 z 60,00 V                                                                                                    |
| PRUS Proshop-Beleg 20110163 28.10.11 15:48 N 42,02 50,00 <b>Zuordnen</b>                                                                                                    |
| pros Proshop-Beleg 20110164 28.10.11 15:49 2 -100,00                                                                                                    |
| pros Proshop-Beleg 20110165 28.10.11 16:11 2 50,00 V                                                                                                    |
| Bezahlen                                                                                                    |
| □ Barkubeweisuru - Bezaniuru 20.10.11.17.01.2                                                                                                    |
| PROS Prochon-Relea 20110167 16.11.11.16.33 N 4.20 5.00 +                                                                                                    |
| PBOS Proshop-Releg 20110168 16.11.11.16.33 N 12.61 15.00 -                                                                                                    |
|                                                                                                    |
|                                                                                                    |
|                                                                                                    |
|                                                                                                    |
|                                                                                                    |
| 459.74 534.00                                                                                                    |
| 514,00 20,00                                                                                                    |
| 0,00 0,00 Lade                                                                                                    |

Das folgende Fenster öffnet sich:

| B | ezahlung                                                                                                    | ×                              |
|---|----------------------------------------------------------------------------------------------------|--------------------------------|
|   | Welche Buchungen sollen bei der Bezahlung<br>berücksichtigt werden?<br>Alle Buchungen bis 28.10.11<br>I Familie zusammenfassen | <u>B</u> uchen <u>A</u> bbruch |
|   | PERSON: Mustermann, Paul - Gast (mupa)<br>Wieviel ist bezahlt worden?                                                          |                                |
|   | Eingezahlter Betrag 1 50,00                                                                                                    |                                |
|   | Zahlart: 2 b Banküberweisung 🖶 🔄                                                                                               |                                |
|   | Bemerkung: 3 Bezahlung                                                                                                    |                                |
|   | Zahl-Datum: 428.10.11                                                                                                    |                                |

- 1. Eingezahlter Betrag: PC CADDIE saldiert automatisch den noch offen stehenden und in Rechnung gestellten Betrag bis zum heutigen Datum.
- 2. Zahlart: Bitte wählen Sie mit Hilfe des Listenbuttons rechts die entsprechende Zahlart aus.
- 3. Bemerkung: Diese Zeile ist für zusätzliche Notizen/Bemerkungen bestimmt.
- 4. Zahldatum: Automatisch wird das heutige Datum gezeigt, bitte verändern falls gewünscht.

Nachdem Sie auf **Buchen** klicken, öffnet sich das Fenster **Wählen Sie die Rechnungsnummer**. Falls Sie eine Rechnung erstellt haben, wird dies nun automatisch erkannt und blau markiert. Die Bezahlung wird dieser Rechnung zugeordnet. Wenn Sie keine Rechnung auswählen (also blau unterlegen) und den Betrag dem Konto gutschreiben, erhalten alle offenen Rechnungen anteilig den Betrag gutgeschrieben. Dies können Sie an dem roten Kreis rechts erkennen.

| /ählen Sie <mark>d</mark> ie I         | Rechnungsnumr        | ner             |         |                     |
|----------------------------------------|----------------------|-----------------|---------|---------------------|
|                                        | Sonnenschein,        | Susanne         |         | <b>√</b> <u>о</u> к |
| Datum :                                | 20                   | 5.02.20         |         | × <u>A</u> bbruch   |
| Aktuelle Zahlung:<br>Nicht verrechnete | s Guthaben:          | 50.00<br>0.00   |         |                     |
| Total :                                |                      | 50.00           |         |                     |
| Rechnung                               | Datum                | Brutto          | Gezahlt |                     |
| 6                                      | 26.02.20             | 100.00          | 0.00    |                     |
| 7                                      | 26.02.20             | 50.00           | 0.00    |                     |
|                                        |                      | Summe:          | 50.00   |                     |
| Details der Re                         | echnung F7           | Summe:<br>Rest: | 0.00    |                     |
| Alle Rechnun                           | gsselektionen aufhet | ben             |         |                     |

Mit **OK** schließen Sie die Buchung ab. Im Umsatzkonto wird die Zahlung verbucht und mit einem grünen Haken versehen:

| Umsatzkonto - OP                                                                                                    |                                                                              |                                                                  | ×           |
|----------------------------------------------------------------------------------------------------|------------------------------------------------------------------------------|------------------------------------------------------------------|-------------|
| Mustermann, Paul (mupa)                                                                                              |                                                                              | Gast                                                             |             |
| Information                                                                                                    | Datum Zeit S                                                                 | Netto Brutto                                                     |             |
| pros Proshop-Beleg 20110015<br>pros Proshop-Beleg 20110019<br>Rechnung 10 (0K)                                       | 22.12.10 16:13 Z<br>28.12.10 12:01 Z<br>31.12.10 15:30                       | -500,00<br>191,00<br>103,45 120,00                               | Beitr.WahF2 |
| UMSA Beleg 20<br>Gutschrift 11 (OK)<br>UMSA Rech.:UMSATZ-21                                                          | 31.12.10 13:47 N<br>31.12.10 14:01 N<br>31.12.10 15:31<br>31.12.10 15:20 N   | -51,72 -50,00<br>155,17 180,00<br>-64,66 -75,00<br>-64,66 -75,00 | → Andern    |
| umsa Beleg 10<br>UMSA Beleg 23<br>pros Proshop-Beleg 20110161                                                        | 31.12.10 13:21 Z<br>21.10.11 18:37 N<br>28.10.11 15:36 Z                     | -60,00<br>60,00 60,00<br>-105,00                                 |             |
| Bezahlung<br>PROS Proshop-Beleg 20110163<br>pros Proshop-Beleg 20110164<br>pros Proshop-Beleg 20110165               | 28.10.11 15:48 z<br>28.10.11 15:48 N<br>28.10.11 15:49 Z<br>28.10.11 16:11 Z | 42,02 50,00<br>-100,00<br>50,00                                  | ¥<br>¥<br>¥ |
| PROS Proshop-Beleg 20110166<br>b Banküberweisung - Bezahlung<br>Bechnung 20118000 (0K)                               | 28.10.11 16:12 N<br>28.10.11 17:01 z<br>16.11.11 16:34                       | 42,02 50,00<br>-50,00<br>16,81 20,00                             | Sezahlen    |
| <ul> <li>Banküberweisung - Bezahlung</li> <li>Rechnung 20118002 (OK)</li> <li>PROS Proshop-Beleg 20110172</li> </ul> | 24.11.11 08:56 z<br>25.11.11 08:52<br>25.11.11 08:52 N                       | -20,00<br>43,10 50,00<br>43,10 50,00                             | DruckenF8   |
| b Banküberweisung - Bezahlung                                                                                        | 25.11.11 08:55 z                                                             | -50,00                                                           |             |
|                                                                                                    | 24.11.11   08:56  T                                                          | 0,00 0,00<br>502,84 584,00<br>584,00 0,00<br>0,00 0,00           |             |

Falls Sie keine Rechnung auswählen, sehen Sie - wie oben erwähnt- den roten Kreis:

| Jmsatzkonto - OP                         |                                      |        |              | ×                                             |
|------------------------------------------|--------------------------------------|--------|--------------|-----------------------------------------------|
| Mustermann, Paul (mupa)                  |                                      |        | Gast         |                                               |
| Information                              | Datum Zeit S                         | Netto  | Brutto OK    |                                               |
| PROS Proshop-Beleg 20110014              | 22.12.10 16:00 N                     | 17,24  | 20,00 🗸 🔺    |                                               |
| pros Proshop-Beleg 20110015              | 22.12.10/16:13/Z                     |        | -500,00 🛩 👘  | Beitr.Wah F2                                  |
| pros Proshop-Beleg 20110019              | 28.12.10 12:01 Z                     |        | 191,00 🗸 🔤   |                                               |
| Rechnung 10 (OK)                         | 31.12.10 15:30                       | 103,45 | 120,00 💙     | BeitrIvp(F7)                                  |
| UMSA Beleg 18                            | 31.12.10 13:47 N                     | -51,72 | -60,00 🗸     |                                               |
| UMSA Beleg 20                            | 31.12.10 14:01 N                     | 155,17 | 180,00 🛩     |                                               |
| Gutschrift 11 (OK)                       | 31.12.10 15:31                       | -64,66 | -75,00 \star | <u>Andern</u>                                 |
| UMSA Rech.:UMSATZ-21                     | 31.12.10 15:20 N                     | -64,66 | -75,00 🗙     |                                               |
| umsa Beleg 10                            | 31.12.10 13:21 Z                     | 00.00  | -60,00 🗸     | X Storno F5                                   |
| UMSA Beleg 23                            | 21.10.11 18:37 N                     | 60,00  | 105.00       |                                               |
| pros Proshop-Beleg 20110161              | 28.10.11 15:36 Z<br>29.10.11 15:49 - |        | -105,00      |                                               |
| Dezaniung<br>DDOS Broshop Pales 20110162 | 20.10.11 10.40 Z                     | 42.02  | 50,00        | vordnen v 2 2 2 2 2 2 2 2 2 2 2 2 2 2 2 2 2 2 |
| pros Proshop-Beleg 20110164              | 20.10.11 15:40 N                     | 42,02  | 100.00       |                                               |
| pros Proshop-Beleg 20110165              | 28 10 11 16 11 7                     |        | 50.00        |                                               |
| PBOS Proshop-Beleg 20110166              | 28.10.11 16:12 N                     | 42.02  | 50.00        | <u>B</u> ezahlen                              |
| b Banküberweisung - Bezahlung            | 28 10 11 17:01 2                     | 42,02  | -50.00       |                                               |
| Bechnung 20118000 (OK)                   | 16.11.11 16:34                       | 16.81  | 20.00 🗸      |                                               |
| Rechnung 20118002 (OK: 50.00)            | 25.11.11 08:52                       | 43,10  | 50,00 🔾      | Drucken F8                                    |
| PROS Proshop-Beleg 20110172              | 25.11.11 08:52 N                     | 43,10  | 50,00 🔘      |                                               |
| b Banküberweisung Bezahlung              | 25.11.11 09:00 z                     |        | -50,00 🔾     |                                               |
| Sec. 4                                   |                                      |        | -            |                                               |
|                                          |                                      | 0.00   |              |                                               |
|                                          | 25.11.11 09:01                       | 0,00   | 0,00         |                                               |
|                                          |                                      | 502,84 | 584.00       |                                               |
|                                          |                                      | 564,00 | 20,00        |                                               |
|                                          |                                      | 0,00   | 0,00         | <u>Ende</u>                                   |
|                                          |                                      |        |              |                                               |

Eine Überweisung können Sie wie eine Bar- oder Kreditkartenzahlung auch direkt in der Kasse buchen. Dies ist u.U. besonders interessant, wenn Sie den Buchhaltungsexport nutzen. Sie können damit dafür sorgen, dass auch diese Buchung direkt mit dem Export des Kassenbereichs exportiert werden. Praktisch ist das besonders, wenn es im OP-Bereich keine Einzugsermächtigungen gibt (Besprechen Sie detaillierten den Ablauf hierzu gern mit dem Support). Sie erhalten auf dem Tagesabschluss den Gesamtbetrag ausgewiesen. Dieser wird beim Buchhaltungsexport an die Buchhaltung übergeben.

#### Bezahlung von Beträgen im Voraus

Wir stellen uns die Situation vor, dass Ihre Kunden Beträge im Voraus bezahlen, bevor sie die Ware entgegen genommen haben, sozusagen als Vorauszahlung. Dieser Betrag muss als Guthaben ins Konto gebucht werden.

Rufen Sie dazu den Kunden in der Kasse auf. Die Bezahlung eines Betrages wird über den Button **Ausbuchen** vorgenommen. PC CADDIE zeigt die übliche Bezahlmaske:

| Bezahlen                                       | ×                             |
|------------------------------------------------|-------------------------------|
| Geben Sie die Bezahlung ein:                   | <b>√</b> <u>о</u> к           |
| Kunde sosu Sonnenschein, Susanne               | e••• <u>R</u> abatt F7        |
| Total:                                         | . <b>00 X</b> <u>A</u> bbruch |
| Barkasse                                       | 10                            |
| S Kreditkarte                                  |                               |
| 💕 Euro Barzahlung                              | 1                             |
| 💕 Hotel-Transfer-Zahlung                       |                               |
| Rückgeld:                                      | 6.00                          |
| Quittungsdruck F5 Normalerweise keine Quittung | •                             |
|                                                |                               |
| Auf <u>R</u> echnung ins Konto buchen          | F11                           |
| Zwischenabrechnung drucken                     | F12                           |
| Auf anderen Kunden übertragen 🗘                | F12                           |
|                                                |                               |

Wählen Sie die entsprechende Zahlart und geben den Betrag ein. Automatisch erkennen Sie denselben Betrag unter "Rückgeld", was korrekt ist. Danach bestätigen Sie mit **OK** :

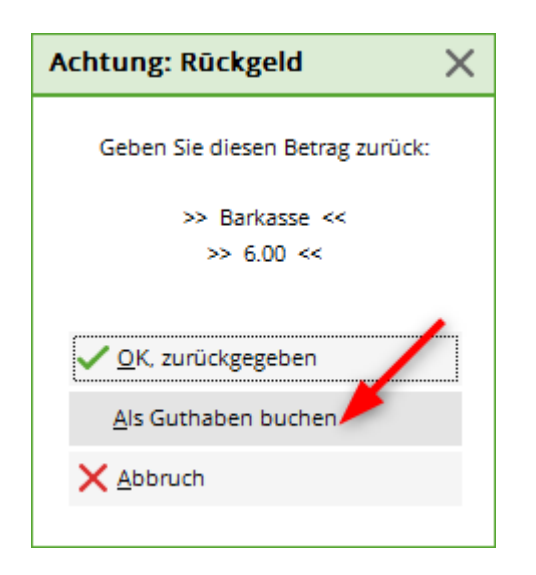

Hier ist es wichtig, dass der Betrag als Guthaben eingebucht wird. Wenn bei Ihnen der OP Bereich eingerichtet ist, wird diese Buchung sofort in den Offenen Posten Bereich verschoben.

Rufen Sie Ihren Kunden nun in der Kasse auf, erkennen Sie sein Guthaben von € 100,- mit grüner Schrift.

#### Stornieren von OP Buchungen

Da Sie grundsätzlich Kassenbuchungen nur mit entsprechenden Gegenbuchungen in der Kasse stornieren können, betrifft dies auch Buchungen des OP Bereichs.

Die Kassenbuchung ist bereits vor ein paar Tagen erfolgt (Tagesabschluss wurde bereits gedruckt), der Betrag steht im OP Bereich offen und soll nun gegengebucht werden :

Hier unser Beispiel - Emma Mustermann hat € 14,- offen, was oben rechts im Kassenfenster angezeigt werden.

| к | asse               |                          |                              |                     |            |                      |                     |              |         |                   | _ ×           | Ľ |
|---|--------------------|--------------------------|------------------------------|---------------------|------------|----------------------|---------------------|--------------|---------|-------------------|---------------|---|
|   | GASTRO<br>UMSATZ   | An <u>m</u> e<br>Time Bu | lden (Carmela)<br>uchungstag | )<br>12.02.20       | Sonn       | enschein, Sus        | an. ()<br>cmd;warn: | :memo;Grat   |         | Ga<br>Soll: 100.  | ost 💥         |   |
|   | Be                 | diener 💽                 | ✓ Kasse                      |                     | <b>★</b> N | eu                   | + -                 | 🖍 Edit [     | 🗍 Entf. | 0.                | 00 🔤          |   |
|   | Sonnensche         | ein, Susan. (            | () 0.(                       | 00 carm             |            |                      |                     |              |         |                   |               |   |
|   | Kunde (F           | 9)                       |                              | ≡ Arti              | ikel (F1)  |                      | ≡                   | Zahl 1       |         | <u>S</u> pezia F7 | Lösch. F5     |   |
|   | Pers. <u>E</u> dit | K <u>o</u> nto           | Karte                        | F6 Green <u>f</u> e | e F8       | Ein/ <u>A</u> uszahl | ung 🗸 A             | usbuchen Flá | Wied    | erholen F4        | En <u>d</u> e |   |

Sie benötigen nun die Rechnungsnummer dieser Buchung. Hierzu wählen Sie den Kunden auf der linken Seite des Kassenfensters und klicken unten auf *Konto* und *Konto anzeigen*.

| Kasse                                                                                               | - 🗆 🗙                |
|----------------------------------------------------------------------------------------------------|----------------------|
| An <u>m</u> elden (Tester)<br>Iime Buchungstag 13.06.14                                             | Soll: 14,00          |
| Kunden-Filter 🗸 Kasse 🥋 Neu 🔶 🗕 📀 Edit 🗙 Entf.                                                      | 0.00 🔤               |
| Mustermann, Emma (35) Kunden-Konto bearbeiten                                                       |                      |
| Kunde: <u>muem</u> Mustermann, Emma<br>Familien zusammenfassen                                      |                      |
| Nur Buchungen bis zu diesem Datum: 13.06.14                                                         |                      |
| 2 Konto anzeigen (F3)<br>Verrechnungs-Konto anzeigen (F4)                                           |                      |
| Abrechnung drucken                                                                                  |                      |
| DP-Rechnung drucken                                                                                 |                      |
| <u>B</u> ezahlung buchen <u>F12</u>                                                                 |                      |
| <u>Ende</u>                                                                                         |                      |
| Kunde (F9)                                                                                          | ezial (F7) Lösch. F5 |
| Pers. <u>E</u> dit Konto Karte F6 Green <u>f</u> ee(F8) Ein/ <u>A</u> uszahlung VAusbucheF12 Wieder | rholenF4 Ende        |

Die Rechnungsnummer bei Emma Mustermann in unserem Beispiel ist 35:

|                                          | ×                |       |            |                       |
|------------------------------------------|------------------|-------|------------|-----------------------|
| Mustermann, Emma (muem)                  |                  |       |            |                       |
| Information                              | Datum Zeit S     | Netto | Brutto OK  |                       |
| ■ Rechnung 32 (Storno: 13.06.14 - 14,00) | 13.06.14 11:05   | 0,00  | 0,00 🗸     |                       |
| ■ Rechnung 33 (OK)                       | 13.06.14 11:11   | 0,00  | 0,00 🗸 🚽   | Beitr. <u>W</u> ah F2 |
| Bechnung 34 (OK)                         | 13.06.14 11:11   | 0,00  | 0,00 🗸 🚽   |                       |
| ERechnung 35 (OK)                        | 13.06.14 11:12   | 14,00 | 14,00 🗸    | Beitr. Typ(F7)        |
| 0000 2 x Riesling 0,25                   | 13.06.14 11:11 N | 14,00 | 14,00 🖌    |                       |
| VERZ Verzehr Buchung                     | 13.06.14 11:12 Z |       | -14,00 💉 🗌 |                       |
| -                                        |                  |       |            | O Ändern              |
|                                          |                  |       |            |                       |
|                                          |                  |       |            | 🛛 🗙 <u>S</u> torno F5 |
|                                          |                  |       |            |                       |

Zurück im Kassenfenster drücken Sie den Button **Wiederholen** und **Archiv** 

| isse               |                 |                |                       |                                  |                          |                         |          | _ :                        |
|--------------------|-----------------|----------------|-----------------------|----------------------------------|--------------------------|-------------------------|----------|----------------------------|
| GASTRO             | An <u>m</u> e   | lden (Carmel   | a)                    | Sonr                             | nenschein, Susan         | . ()                    |          | Gast 💥                     |
| UMSATZ             | <u>T</u> ime Bu | uchungstag     | 12.02.                | 20                               | c                        | md;warn:memo;Grat       |          | Soll: 100.00               |
| Beleg s            | tornierer       | n / Druckv     | viederl               | holung                           | leu -                    | L A <sup>®</sup> Edit 1 | fil Entf |                            |
|                    | Bestin          | nmen, Sie, we  | elcher Be             | eleg wiederholt                  | : bzw. storniert w       | erden soll:             |          | ✓ <u>B</u> eleg wdhl.      |
| 15                 |                 | 12.02.20       | 09:53                 | Sonnenscheir                     | n, Susanne               | 60.00 carm              | ^        | <u>G</u> F wdhl. F8        |
| 16                 |                 | Rechnur        | ng wäh                | ilen                             |                          |                         | Х        | Schauen F4                 |
| 17                 |                 | -              |                       |                                  |                          |                         |          |                            |
| 18                 |                 | die            | ählen Sie<br>e gewüns | e den Kunden o<br>schte Rechnung | oder direkt<br>gsnummer: | ✓ <u>о</u> к            |          | <u>S</u> torno F5          |
| 3                  |                 |                | -                     |                                  |                          | X Abbruch               |          | Archiv 29                  |
| 4                  |                 | <u>K</u> unde: |                       |                                  | ≡ …                      |                         |          |                            |
| 5                  |                 | <u>R</u> echnu | ing:                  |                                  |                          |                         |          | Abbruch                    |
| 6                  |                 |                |                       |                                  |                          |                         |          |                            |
| 7                  |                 | 22.08.08       | 08:02                 | Hodel, Carme                     | la*                      | 50.00 test              |          | -                          |
| 8                  |                 | 30.07.09       | 09:46                 | Hodel, Kilian                    |                          | 80.00 carm              |          |                            |
| 9                  | St.             | 14.10.09       | 08:16                 | Hodel, Carme                     | la                       | 40.00 carm              | ×        | -5                         |
| Pers. <u>E</u> dit | K <u>o</u> nto  | Karte          | F6 (                  | Green <u>f</u> ee F8             | Ein/ <u>A</u> uszahlun   | ig 🗸 Ausbuchen Fi       | 2 Wi     | ederholen F4 En <u>d</u> e |

In dem Fenster **Rechnung wählen** geben Sie erneut den Kunden und die Rechnungsnummer ein.

| Kasse |                                                           |                |                |                                   |                      |                        |                    |                    |          |                |     |                     | _           | ×       |
|-------|-----------------------------------------------------------|----------------|----------------|-----------------------------------|----------------------|------------------------|--------------------|--------------------|----------|----------------|-----|---------------------|-------------|---------|
| GAS   | ASTRO An <u>m</u> elden (Carmela) Sonnenschein, Susan. () |                |                |                                   |                      |                        | Gas<br>Soll: 100.0 | st ->              | i al     |                |     |                     |             |         |
| UMS   | SATZ                                                      | Lime Bu        | ichungstag     | 12.02                             |                      |                        | critu, wai         | m.mer              | no, Grai | <u>م</u> -     |     | 3011. 100.0         |             | <u></u> |
| В     | eleg st                                                   | tornierer      | n / Druckw     | vieder                            | holung               | (IAI)                  |                    |                    | FUIT     |                |     |                     | X           |         |
|       |                                                           | Bestin         | ımen, Sie, we  | lcher B                           | eleg wiederhol       | t bzw. storniert       | werden s           | soll:              |          |                |     | ✓ <u>B</u> eleg wdh | Ι.          |         |
|       | 15                                                        |                | 12.02.20       | 09:53                             | Sonnenschei          | n, Susanne             |                    | 60.00              | carm     | ^              |     | <u>G</u> F wdhl.    | F8          |         |
|       | 16                                                        |                | Rechnun        | ıg wäl                            | hlen                 |                        |                    |                    |          | )              | ×   | Schauen             | ги          |         |
|       | 17                                                        |                |                |                                   |                      |                        |                    |                    |          |                |     | <u>Schanen</u>      | F4          |         |
|       | 18                                                        |                | Wā             | Wählen Sie den Kunden oder direkt |                      |                        |                    |                    |          | <u>S</u> torno | F5  |                     |             |         |
|       | 2                                                         |                |                |                                   |                      |                        |                    |                    | Archiv   | F9             |     |                     |             |         |
|       | 3                                                         |                | <u>K</u> unde: | so                                | osu Sonnensc         | hein, Susa $\equiv$ •• | ein, Susa = •••    |                    |          |                |     | <u>–</u>            |             |         |
|       | 5                                                         |                | Bachaur        |                                   | 3                    |                        |                    |                    |          |                |     | X <u>A</u> bbruch   |             |         |
|       | 6                                                         |                | Kechnur        | ig. <u>D</u>                      | 3                    |                        |                    |                    |          |                |     |                     |             |         |
|       | 7                                                         |                | 22.08.08       | 08:02                             | Hodel, Carme         | ela*                   |                    | 50.00              | test     |                |     |                     |             |         |
|       | 8                                                         |                | 30.07.09       | 09:46                             | Hodel, Kilian        |                        | 1                  | 80.00              | carm     |                |     |                     |             | F       |
|       | 9                                                         | St.            | 14.10.09       | 08:16                             | Hodel, Carme         | ela                    |                    | 40.00              | carm     | ~              |     |                     |             | -5      |
|       | <b>F</b> -10-                                             | Kent           |                |                                   |                      |                        |                    |                    |          |                |     |                     |             |         |
| Pers. | <u>E</u> dit                                              | K <u>o</u> nto | Karte          | FG                                | Green <u>f</u> ee F8 | Ein/ <u>A</u> uszahlu  | ung 🗸              | <sup>4</sup> Ausbi | uchen F  | 12             | Wie | derholen F4         | En <u>d</u> | e       |

und drücken auf **OK**.

| Rechnung reaktivieren ×                                  |
|----------------------------------------------------------|
| Auf welche Art soll die Rechnung<br>zurückgeholt werden? |
| Duplikat-Beleg drucken                                   |
| Rechnung zum Stornieren <u>r</u> eaktivieren             |
| 🤣 Artikel zum erneuten Buchen <u>k</u> opieren           |
| K Abbruch                                                |
|                                                          |

Danach klicken Sie auf **Rechnung zum Stornieren reaktivieren** und die Buchung ist wieder in der Kasse zu finden.

|                                          |                         | Kasse                  |              | - 🗆 🗙       |
|------------------------------------------|-------------------------|------------------------|--------------|-------------|
| An <u>m</u> elden (T<br>Time Buchungstag | ester) Must<br>13.06.14 | termann, Emma          |              | <b>&gt;</b> |
| Kunden-Filter                            | ,<br>対 N                | eu 🔶 😑 📀 Ed            | it 🔀Entf.    | 0.00 🗺      |
| Mustermann, Emma                         | ),00 <b>«</b> YAQ       | 2 Riesling 0,25        | 7,00         | 14,00->     |
| Mustermann, Emma (35)                    | ),00 test 🛛 🖓 -         | 1 ZAHL_Verzehr Buchung | @VERZI 14,00 | -14,00->    |
|                                          |                         |                        |              |             |
|                                          |                         |                        |              |             |

Bitte nehmen Sie ein normales Storno vor: Markieren des Artikels (in unserem Beispiel der Riesling), danach Button **Storno** und stornieren Sie die Buchung.

|                                                                                                    | Kasse – 🗆                                                                                                  | × |
|----------------------------------------------------------------------------------------------------|----------------------------------------------------------------------------------------------------|---|
| An <u>m</u> elden (Tester)<br><u>Time</u> Buchungstag 11.07.14<br>Kunden-Filter<br>Bediener ▼ Kasse<br>Mustermann, Emma 0,00 ∢YAQ<br>Mustermann, Emma (35) 0,00 test | Mustermann, Emma                                                                                           |   |
| Bu<br>Für diese Buchung w<br>Ausdruck ge<br>Deshalb kann sie nicht t<br>Die Buchung kann nur<br>Storno-Anzahl:<br>Mehrfach-Stornie                                   | chung gedruckt     urde bereits ein   macht.   bearbeitet werden!   storniert werden!     2.0     erung E5 |   |
| Kunde (F9) 🚽 Artik                                                                                                    | tel (F1) Zahl 0 Spezial (F7) Storno P                                                                      | 2 |
| Pers. <u>E</u> dit Konto Green <u>f</u> ee(F                                                                                                    | 8) Ein/ <u>A</u> uszahlung Ausbuche F12 Wiederholen F4 Ende                                                |   |

Der letzte Schritt ist das Ausbuchen mit Hilfe von Auf Rechnung ins Konto buchen

| Bezahlen                                       |              | ×                   |
|------------------------------------------------|--------------|---------------------|
| Geben Sie die Bezahlung ein:                   |              | <b>√</b> <u>о</u> к |
| Kunde sosu Sonnenschein, Susanne               | ≡…           | X Abbruch           |
| Total:                                         | 0.00         |                     |
|                                                | Betrag       |                     |
| 📑 Barzahlung                                   | -14          |                     |
| 📑 EC-Karte                                     |              |                     |
| 📑 Euro Bezahlung                               |              |                     |
| 💕 Kartenzahlung                                |              |                     |
|                                                | Offen: 14.00 |                     |
| ▶ <u>Q</u> uittungsdruck F5 Normalerweise kein | e Quittung   |                     |
|                                                |              |                     |
| Auf <u>R</u> echnung ins Konto buchen          | F11          |                     |
| 📥 Zwischenabrechnung drucken                   | F12          |                     |
| Auf anderen Kunden übertragen                  | 순, F12       |                     |
|                                                |              |                     |

Bitte beim Ausbuchen auf das Klicken von **Als Guthaben buchen** achten.

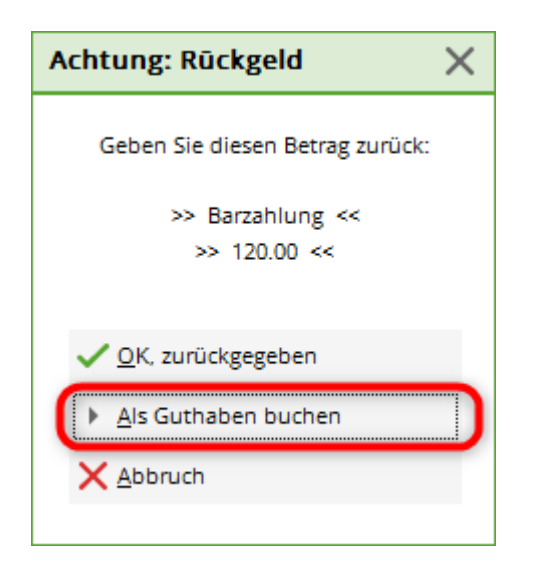

Sobald Sie den Kunden nun in der Kasse neu aufrufen, hat sich der offene Saldo rechts oben aktualisiert. Gerne können Sie sich zur Kontrolle das Konto nochmals anschauen:

|                                          | >                |        |            |                       |
|------------------------------------------|------------------|--------|------------|-----------------------|
| Mustermann, Emma (muem)                  |                  |        |            |                       |
| Information                              | Datum Zeit S     | Netto  | Brutto OK  |                       |
| 🗷 Rechnung 32 (Storno: 13.06.14 - 14,00) | 13.06.14 11:05   | 0,00   | 0,00 🗸     |                       |
| Rechnung 33 (OK)                         | 13.06.14 11:11   | 0,00   | 0,00 🖌     | Beitr. <u>W</u> ah F2 |
| Rechnung 34 (OK)                         | 13.06.14 11:11   | 0,00   | 0,00 🗸     |                       |
| Rechnung 35 (OK)                         | 13.06.14 11:12   | 14,00  | 14,00 🗸    | Beitr <u>Typ</u> F7   |
| 0000 2 x Riesling 0,25                   | 13.06.14 11:11 N | 14,00  | 14,00 🖌 📘  |                       |
| VERZ Verzehr Buchung                     | 13.06.14 11:12 Z |        | -14,00 🖌 📗 |                       |
| Gutschrift 36 (OK)                       | 13.06.14 11:53   | -14,00 | -14,00 🖌 🚺 | 🔘 🙆 <u>Ä</u> ndern    |
| 0000 -2 x -> Storno: Riesling 0,25       | 13.06.14 11:11 N | -14,00 | -14,00 🖌   |                       |
| VERZ Verzehr Buchung                     | 13.06.14 11:53 Z |        | 14,00 🖌 🖌  | 🛛 🗙 Storno (F5)       |

## Einen OP Bereich für mehrere Kassenkontenbereiche

Es ist jederzeit möglich, offene Posten mehrerer Kassenkontenbereiche in einem einzigen OP Bereich zu verwalten. Wir stellen uns zum Beispiel Restaurant-Buchungen und Proshop-Buchungen vor, deren offene Posten gemeinsam in dem Bereich OP verwaltet werden sollen. Bitte kontaktieren Sie in diesem Fall den PC CADDIE Support.

## Zwei OP Bereiche für einen Kassenkontenbereich

Auch diese Variante ist mit PC CADDIE möglich und machbar. Ein Beispiel, in der Sie diese Option verwenden könnten, wäre einen Gastro-Kassenbereich, der in zwei OP Bereiche (z.B. GMBH und VERZEHR) fliesst. Im GMBH Bereich werden z.B. die Rechnungen der Hotelgäste administriert und im VERZEHR Bereich die Offenen Posten der Gastronomiegäste.

Die Einstellungen finden sie unter Einstellungen - Programm-Einstellungen - Kasse-Zahlarten.

| Zahlarten festlegen ? X                   |                                                                       |       |                |              |  |  |
|-------------------------------------------|-----------------------------------------------------------------------|-------|----------------|--------------|--|--|
| Zahlart                                   |                                                                       |       | ins Kassenbuch | 4.50         |  |  |
| bar 0000                                  | Barkasse                                                              | ≡     | $\checkmark$   | ✓ <u>о</u> к |  |  |
| kk 0000                                   | Kreditkarte                                                           | ≣     | $\checkmark$   | X Abbruch    |  |  |
| euro 0000                                 | Euro Barzahlung                                                       | ≡     |                |              |  |  |
|                                           |                                                                       | ≡     |                |              |  |  |
| hotel 0000                                | Hotel-Transfer-Zah                                                    | ≡     |                |              |  |  |
| s 0000                                    | Scheck                                                                | ≡     |                |              |  |  |
| OP 0000                                   | Transfer in OP <nc< th=""><th>≡</th><th></th><th></th><th></th></nc<> | ≡     |                |              |  |  |
|                                           |                                                                       | ≡ ••• |                |              |  |  |
|                                           |                                                                       | ≣     |                |              |  |  |
|                                           |                                                                       | ≡ ••• |                |              |  |  |
|                                           |                                                                       | ≡ …   |                |              |  |  |
|                                           |                                                                       | ≡ ••• |                |              |  |  |
|                                           |                                                                       | ≡ …   |                |              |  |  |
|                                           |                                                                       | ≡ …   |                |              |  |  |
|                                           |                                                                       | ≣     |                |              |  |  |
|                                           |                                                                       | ≡ ••• |                |              |  |  |
|                                           |                                                                       | ≣     |                |              |  |  |
|                                           |                                                                       | ≡ ••• |                |              |  |  |
|                                           |                                                                       | ≡ ••• |                |              |  |  |
|                                           |                                                                       | ≡ ••• |                |              |  |  |
|                                           |                                                                       | ≣     |                |              |  |  |
|                                           |                                                                       | ≡     |                |              |  |  |
| Verrechnungs-Kontenbereiche definieren 50 |                                                                       |       |                |              |  |  |
| Zahlarten-Lis                             | A Zablarten-Liste aus den Artikeln füllen                             |       |                |              |  |  |
| , zamarten Els                            | AC 303 OCH ARMEIN                                                     | ranch | <b>ד</b> ו     |              |  |  |

| Verrechnungskonten konfigurieren | ×                                                         |
|----------------------------------|-----------------------------------------------------------|
| VERZEHR<br>GMBH<br>VERZEHR<br>V  | <ul> <li>✓ <u>OK</u></li> <li>★ <u>A</u>bbruch</li> </ul> |

Die Reihenfolge der beiden Bereiche sollte sinnvoll gewählt werden; der Bereich, den Sie am häufigsten benötigen, steht oben in der Konfiguration.

Bitte beachten Sie, dass die beiden Bereiche, die Sie hier definieren, Beitragskontenbereiche sein müssen.

In der Kassenbuchung in der Gastro wirkt sich diese Einstellung wie folgt aus: Sie buchen normal eine Konsumation offen in das Konto des Gastes und dürfen danach den passenden OP Bereich mit dem Button **OK** auswählen:

| Verrechnungskonto wählen | ×                 |
|--------------------------|-------------------|
| VERZEHR                  | ✓ <u>O</u> K      |
| GMBH                     | ★ <u>A</u> bbruch |

# **OP Konto Bereich**

Der OP oder Offene Posten Bereich ist vorallem für die Gastrononie mit Verzehrpauschalen sehr beliebt. Jedoch auch um die Jahresrechnungen über die Kasse zu bezahlen.

## Einrichtung

Damit der Austausch der Bereiche einwandfrei und nachvollziehbar funktioniert, benötigt es:

• Transfer Zahlarten in allen miteinander korresponierenden Bereichen

Im Kassenkonten Bereich (UMSATZ, GASTRO, PROSHOP)

| ZAHL                              | Hotel-Transfer-Zahlung                                                                                                    | Ν                | 0,00                         | hotel                              |
|-----------------------------------|----------------------------------------------------------------------------------------------------|------------------|------------------------------|------------------------------------|
| ZAHL                              | Kreditkarte <da></da>                                                                                                    | Ν                | 0,00                         | kk                                 |
| ZAHL                              | Rechnung                                                                                                    | Ν                | 0,00                         | re000001                           |
| ZAHL                              | Scheck                                                                                                    | Ν                | 0,00                         | s                                  |
| ZAHL                              | Transfer in CLUB <no></no>                                                                                                   | Ν                | 0,00                         | CLUB                               |
|                                   |                                                                                                    |                  |                              |                                    |
| ZAHL                              | Transfer in OP <no></no>                                                                                                    | Ν                | 0,00                         | OP 3                               |
| ZKSA                              | Transfer in OP <no></no>                                                                                                    | N N              | <b>0,00</b>                  | OP 3                               |
| ZAHL<br>ZKSA<br>ZKSA              | Transfer in OP <no> 2<br/>Ballautomat 1<br/>Ballautomat 1 Rangefee</no>                                                      | N<br>N           | 0,00<br>0,00<br>0,00         | DP 3<br>ba1<br>ba1r                |
| ZAHL ZKSA<br>ZKSA<br>ZKSA         | Transfer in OP <no> Ballautomat 1 Ballautomat 1 Rangefee Ballautomat 2</no>                                                  | N<br>N<br>N      | 0,00<br>0,00<br>0,00<br>0,00 | ba1<br>ba2                         |
| ZAHL ZKSA<br>ZKSA<br>ZKSA<br>ZKSA | Transfer in OP <no>     2       Ballautomat 1     Ballautomat 1 Rangefee       Ballautomat 2     Ballautomat 2 Rangefee</no> | N<br>N<br>N<br>N | 0,00<br>0,00<br>0,00<br>0,00 | op 3<br>ba1<br>ba1r<br>ba2<br>ba2r |

- 1. Kennung Zahlart
- 2. Auf den Bereich hinweisender Name. <NO> überträgt die Belegnummer in den offene Posten Bereich
- 3. Suchkürzel muss zwingend den Namen des Empfängerbereichs tragen

In jedem Empfängerbereich (OP, VERZ, CLUB, AG, GMBH, etc)

| OP   | Beleg <no></no>             |     | Ν | 0,00 | 0,00 | UMSA |
|------|-----------------------------|-----|---|------|------|------|
| OP   | Proshop-Beleg <no></no>     |     | N | 0,00 | 2    | PROS |
| OP   | Restaurant-Beleg <no></no>  |     | Ν | 0,00 | 0,00 | GAST |
| OP   | Zahlung im Bereich Gastro   |     | т | 0,00 | 0.00 | gast |
| OP   | Zahlung im Bereich Greenfee |     | т | 0,00 | 3    | gree |
| OP   | Zahlung im Bereich Proshop  | ••• | т | 0,00 | 0,00 | pros |
| ZAHL | Banküberweisung             |     | т | 0,00 | 0,00 | b    |
| ZAHL | Barzahlung                  |     | т | 0,00 | 0,00 | bar  |
| ZAHL | Euro-Card                   |     | т | 0,00 | 0,00 | ec   |
| ZAHL | Scheck                      |     | т | 0,00 | 0,00 | s    |

- 1. Auf den Ursprungsbereich hinweisender Name. <NO> für die Belegnummer
- Suchkürzel muss auch hier zwingend den Namen des Empfängerbereichs tragen (es können Buchungen aus mehreren Kassenkonten Bereichen in den Beitragskontenbereich transferiert werden).
- Suchkürzel in Kleinbuchstaben ist für die Zahlungen/Gutschriften im Kassenkontenbereich. Grossbuchstaben für den erzeugten Umsatz. Das ist nicht zwingend aber für die Übersichtlichkeit im Konto von Vorteil.
- Transfer Bereich einrichten im Kassenkontenbereich

Einstellungen / Programm-Einstellungen / Kasse-Zahlarten

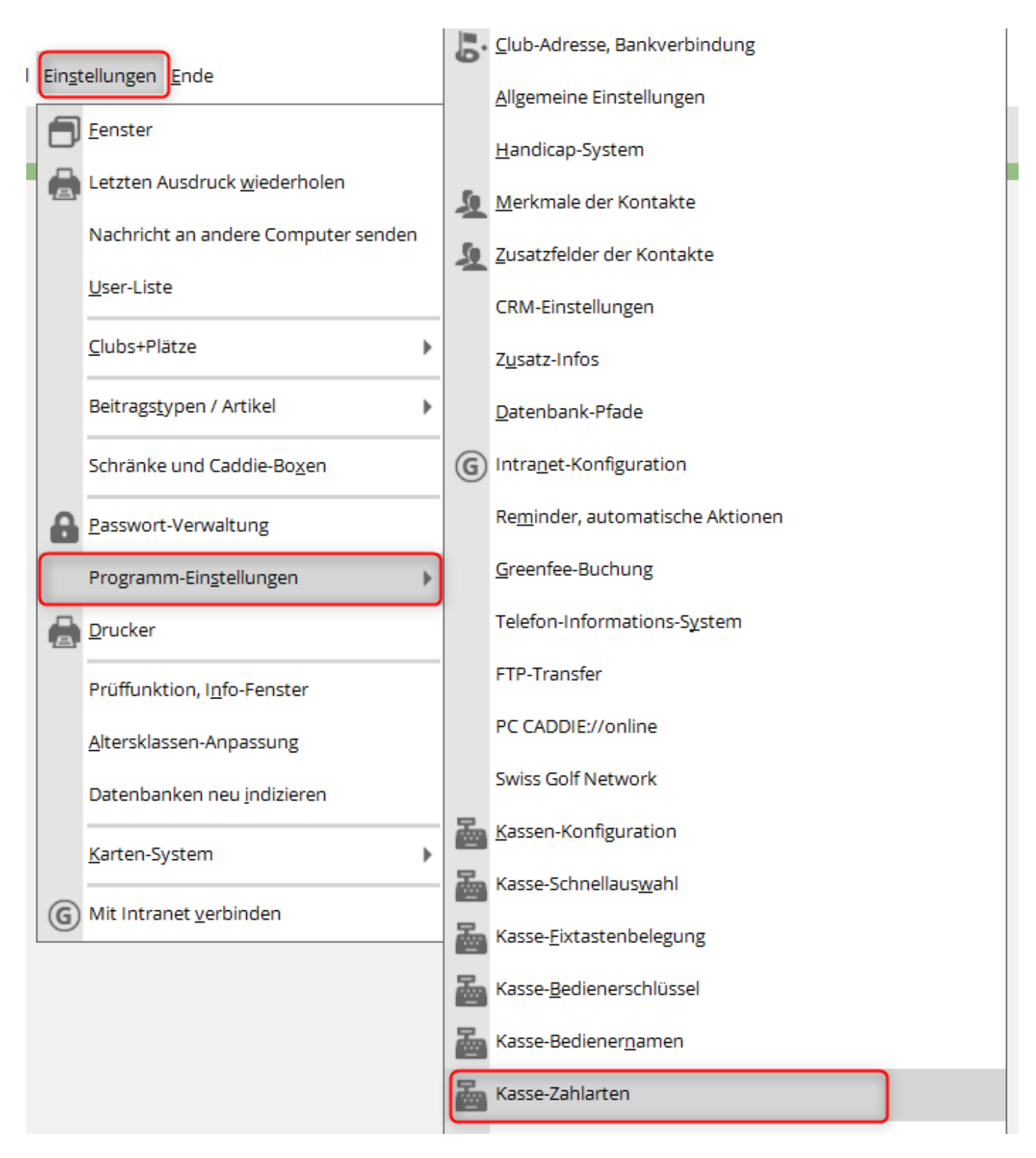

• Kassen-Zahlungen - Zahlarten 1 & 2

| K | assen-Zahlung  | jen                        |                 |           | ? X         |
|---|----------------|----------------------------|-----------------|-----------|-------------|
|   |                |                            |                 |           |             |
|   | Zahlarten 1    | Zahlarten 2                | Transferbuchu   | ngen      | <u> О</u> к |
|   | Zahlart        |                            | ins Ka          | assenbuch |             |
|   | bar 0000       | Barkasse                   | $\equiv \cdots$ | 3         | Abbruch     |
|   | s 0000         | Scheck                     | ≡ •••           |           |             |
|   |                |                            | $\equiv \cdots$ |           |             |
|   |                |                            | $\equiv \cdots$ |           |             |
|   | hotel 0000     | Hotel-Transfer-Zahlung     | $\equiv \cdots$ |           |             |
|   | kk 0000        | Kreditkarte <da></da>      | $\equiv \cdots$ |           |             |
|   | CLUB 0000      | Transfer in CLUB <no></no> | = •••           |           |             |
|   | OP 0000        | Transfer in OP <no></no>   | = •••           |           |             |
|   |                | ]                          | = •••           |           |             |
|   |                | ]                          | ≡ ••••          |           |             |
|   |                |                            | ≡ •••           |           |             |
|   |                |                            |                 |           |             |
|   |                |                            |                 |           |             |
|   |                |                            |                 |           |             |
|   |                |                            |                 |           |             |
|   |                |                            |                 |           |             |
|   |                | 2                          |                 |           |             |
|   | Zahlarten-List | te aus den Artikeln füllen |                 | F4        |             |
|   |                |                            |                 |           |             |

- 1. Zahlarten können hier manuell ausgewählt werden
- 2. oder automatisch alle hinzu gefügt werden
- 3. die angehakte Zahlart wird im Kassenbuch genutzt/gebucht
- Transferbuchungen

| Kassen-Zahlungen             |                       |                   |     | ?            | × |
|------------------------------|-----------------------|-------------------|-----|--------------|---|
|                              |                       |                   |     |              | - |
| Zahlarten 1                  | Zahlarten 2           | Transferbuchungen | 1   | ✓ <u>о</u> к |   |
| Aktive Verrechungsbereich    | e                     | Einzahlun         | g 👝 |              |   |
| OP                           |                       | -                 | ☑ 🛃 | X Abbruch    |   |
| CLUB                         |                       | -                 | 2   |              |   |
|                              |                       | -                 |     |              |   |
|                              |                       | -                 |     |              |   |
|                              |                       | -                 |     |              |   |
|                              |                       | -                 |     |              |   |
|                              |                       | -                 |     |              |   |
|                              |                       | <b>v</b>          |     |              |   |
|                              |                       | -                 |     |              |   |
|                              |                       |                   |     |              |   |
| Mwst. im Kassenbeleg b       | oereits ausweisen     |                   | •   | 4            |   |
| Belegtitel, wenn es kein Ste | euerbeleg ist:        |                   |     |              |   |
| Transfer-Beleg               |                       |                   |     | 5            |   |
| Informationstext, wenn es    | kein Steuerbeleg ist: |                   |     | -            |   |
| Dieser Beleg ist KEIN Mws    | t-Ausweis!            |                   |     | 6            |   |
| Text in kleiner Schrift      |                       |                   |     | 0            |   |
| Zahlarten-Liste aus d        | en Artikeln füllen    |                   | F4  |              |   |
|                              |                       |                   |     |              |   |

- 1. Empfängerbereiche auswählen
- 2. voreingestellter Haken. Das Saldo des Kontos wird in der Kasse angezeigt
- 3. Einzahlung bzw Bezahlung der offenen Posten über den Button "Konto" in der Kasse möglich. Bei mehreren angehakten Bereichen, werden diese in der Kasse zur Wahl vorgeschlagen.
- 4. Text auf der Quittung
   Mwst. im Kassenbeleg bereits ausweisen
   2/2 X
   Mwst. im Kassenbeleg bereits ausweisen
   Verrechnungs-Beleg ist KEIN Steuerbeleg
- 5. Titel der Quittung
- 6. Hinweis auf der Quittung
- 7. Grösse der Schrift des Hinweises auf der Quittung

## Handhabung in der Kasse - Zahlung ins Konto über Kasse

| 🚡 Kasse            |                                       |                                                                |                            |                             |                                                      |                       |
|--------------------|---------------------------------------|----------------------------------------------------------------|----------------------------|-----------------------------|------------------------------------------------------|-----------------------|
| Kunden-Filter      | An <u>r</u><br><u>T</u> ime<br>diener | <u>m</u> elden (Tester, <sup>-</sup><br>Buchungstag<br>🕑 Kasse | Timo)<br>24.03.21          | Member, Paul (23,5)         | MO17<br>+ - / Edit 🗊 Ent                             | 2<br>Guthaben: 250,00 |
| Member, Pa         | iul (23,5)                            |                                                                | 0,00 test                  |                             |                                                      |                       |
|                    |                                       | Verr                                                           | echnungskont<br>OP<br>CLUB | to wählen                   | <ul> <li>□ ×</li> <li>○K</li> <li>▲bbruch</li> </ul> |                       |
| Kunde (F9)         | 3                                     |                                                                | ∃ Artik                    | kel (F1)                    | Zahl 1                                               | Spezial F7            |
| Pers. <u>E</u> dit | S K <u>o</u> nt                       | o Kart                                                         | :e F6 📥 Green <u>f</u>     | fee F8 📄 Ein/ <u>A</u> usza | hlung 🗸 Ausbuchen F12 🆒                              | Wiederholen F4        |

- 1. Kunde auswählen
- 2. Saldo des Kontos
- 3. Konto auswählen
- 4. Verrechnungskonten auswhälen

| Wählen Sie die Buchungen   |                                 | _ 🗆 ×                    |
|----------------------------|---------------------------------|--------------------------|
| Rechnung auf: Member, Paul | E ••• Vorschläge                | <sup>F9</sup> <u>к</u> 5 |
| 23.03.21 14:11 Beleg 122   | 2 Member, Paul -250,00          | Abrechnung               |
|                            |                                 | Bezahlen 7               |
|                            |                                 | DP-Beleg                 |
|                            |                                 | 📓 Kasse 🛛 8              |
| 23.03.21 14:11 Barkasse    | 3 -250.00                       | Wiederholen              |
|                            |                                 |                          |
| Umbuchungen vornehmen F11  | Gesamtsumme: -250,00            | 4                        |
| Eamilien zusammenfassen    | Datum bis: 07.04.2021           |                          |
| 💕 Konto anzeigen           | F3 SVerrechnungs-Konto anzeigen | F4                       |
| 💭 Belege neu laden         | F5 Aktivierung umschalten       | F6 Ende                  |

- 1. Kunde
- 2. Gesamtbeleg bzw Rechnung
- 3. Einzelbuchungen bwz Artikel
- 4. Saldo des Kontos
- 5. schliessen der Ansicht
- 6. Drucken der Rechnung
- 7. Zahlen in der Kasse
- 8. In die Kasse holen für weiter Aktionen